## Arbeitsblatt: Einen eigenen Lernpfad erstellen

- Erstellen Sie eine Unterseite "Testseite" zu Ihrer eigenen Benutzerseite. (Die folgenden Bearbeitungsschritte funktionieren weitgehend in der visuellen Bearbeitungsansicht, zum Teil ist jedoch ein Wechsel in die Quelltextbearbeitung notwendig. Es kann auch durchgängig mit dem Quelltext gearbeitet werden.)
- 2. Erstellen Sie die "Unterüberschrift 1": Spielwiese sowie in der nächsten Zeile "Unterüberschrift 2": Schreiben im Wiki
  - Machen Sie sich mit dem Schreiben im Wiki vertraut. Schreiben Sie dazu die folgenden Sätze (inkl. Formatierung):

"Neben normalem Text kann man auch *kursiven* oder **fett gedruckten** Text schreiben. *Ebenso ist eine Kombination aus beidem möglich*. Grüner Text ist schon etwas schwieriger und funktioniert über die Quelltextbearbeitung."

- 3. Erstellen Sie die "Unterüberschrift 2": Vorlagen
  - Nutzen Sie die Vorlage "Lösung versteckt" mit der Bezeichnung: Versteckte Hinweise und Lösungen und den Inhalt: Ganz einfach per Mausklick aktivierbar.
  - Erstellen Sie eine Box "Arbeitsmethode" mit der Bezeichnung: Aufgabe und mit beliebigem Inhalt.
  - > Erstellen Sie eine Box "Üben" mit der Bezeichnung: Übung und mit beliebigem Inhalt.
  - > Erstellen Sie eine Box "Merke" mit der Bezeichnung: *Merksatz* und mit beliebigem Inhalt.
- 4. Erstellen Sie die "Unterüberschrift 2": Dateien
  - > Binden Sie intern aus dem Projektwiki die *Datei: GIF Basketball.gif* ein.
  - > Binden Sie extern ein beliebiges Bild aus Wikipedia ein.
  - Variieren Sie die Parameter der Dateien:
    Beginnen Sie z. B. mit der Größe "200px" und der Lage "links" und fügen Sie eine Beschreibung der Datei ein.
- 5. Erstellen Sie die "Unterüberschrift 2": Interaktive Applets
  - > Binden Sie ein interaktives Applet Ihrer Wahl ein.
  - Variieren Sie die Breite und Höhe des Applets indem Sie die Werte bei "width:" bzw. "height:" ändern.

## Weiterführende Übungen:

Fügen Sie eine weitere "Unterüberschrift 1": *Kombinationen* ein und kombinieren Sie die Vorlagen mit Text, Bildern, Applets sowie versteckten Hilfen und Lösungen.

## Das Ergebnis Ihrer Arbeit kann wie folgt aussehen:

https://projekte.zum.de/wiki/Benutzer:Elena\_Jedtke/Testseite